## How to Remote Access Bioimaging Analysis Workstations

**Step 1:** Download TeamViewer to your PC. (You will only need to do this once) <a href="http://connect.teamviewer.com/v15">http://connect.teamviewer.com/v15</a>

**Step 2:** Register for a TeamViewer Account. (You will only need to do this once) In the software, click the **Sign Up** link in the Computers & Contacts tab (follow prompts)

**Step 3:** Join the existing Bioimaging Facility Company. (You will only need to do this once) Open the following web address..

https://login.teamviewer.com/cmd/joincompany

You will be prompted to enter administrator E-Mail address to join the company: <u>caterina.diciano-oliveira@unityhealth.to</u>

Step 4: I will get and email to accept your request.

Step 5: Book the Workstation on the RFBMS

**Step 6:** Remote access the Workstation with using TeamViewer PC ID and password. If you do not have these credential please email Caterina.

| Analysis<br>Work-<br>staion | Room              | Free Software |        |        |         |                         | Licensed Software(s)      | i) Ideal For                                              | OS and Windows<br>Username | Team Viewer ID |
|-----------------------------|-------------------|---------------|--------|--------|---------|-------------------------|---------------------------|-----------------------------------------------------------|----------------------------|----------------|
|                             |                   | FiJi          | Imaris | NIS    | Zen 3.2 | Other                   |                           |                                                           |                            |                |
|                             |                   |               | Scene  | Elemen | Lite    |                         |                           |                                                           |                            |                |
| 1                           | 552               | x             | x      | x      | x       |                         | View MSOT                 | MSOT photoacoustic data processing, visualization and     | Windows 10                 | 856083966      |
|                             |                   |               |        |        |         |                         |                           | analysis.                                                 | Workstation 1              |                |
| 2                           | 552               | x             | x      | x      |         | T-                      | Zen Black 2012            | LSM700 Data including FRAP and colocalization analysis.   | Windows 7                  | 307031234      |
|                             |                   |               |        |        |         | scratch                 | Zen Blue 2012             |                                                           | Workstation 2              |                |
| 3                           | 552               | x             |        |        | x       |                         | Imaris 8.0.2 and 9.6.0NIS | Multidimesinal Data sets from LSC, SD, TIRF, MP. Batch    | Windows 10                 | 423614944      |
|                             |                   |               |        |        |         |                         | Elements ARNikon Batch    | deconvolution as well as 3D visualization, rendering and  | Workstation 3              |                |
|                             |                   |               |        |        |         |                         | Deconvolution             | batch analysis. (Imaris and NIS elements)                 | User                       |                |
| 4                           | 552               | x             | x      | x      | x       | QuPath<br>LIFA<br>KUANT | Meta Imaging Series 7.8   | SD/TIRF Data: Particle tracking (Meta Imaging Series 7.8) | Windows 10                 | 480470169      |
|                             |                   |               |        |        |         |                         |                           | Newton animal imaging analysis (Kuant)                    | Workstation 4              |                |
|                             |                   |               |        |        |         |                         |                           | Open source digital pathology analysis (QuPath)           | User                       |                |
|                             |                   |               |        |        |         |                         |                           | FLIM analysis (LIFA)                                      |                            |                |
| 5                           | 778               | x             |        |        | x       |                         | Halo v2.3.2089.23         | Licenced digital pathology analysis (Halo)                | Windows 7                  | 1095965369     |
|                             |                   |               |        |        |         |                         | QuPath                    | Open source digital pathology analysis (QuPath)           | AxioScan User              |                |
| 6                           | <mark>5</mark> 52 | x             |        |        |         |                         | MetaXpress                | ImageXpress data: High content, low magnificaiotn, 2D     | Windows 7 IXM              | 1657890043     |
|                             |                   |               |        |        |         |                         |                           | image analysis.                                           | User                       |                |